## ○ 給排水工事電子申請利用申込

| 1 | 利用者ログイン |                                          |                     |
|---|---------|------------------------------------------|---------------------|
|   | 手続き名    | 給排水工事電子中專利用申込                            |                     |
|   | 受付時期    | 2023年6月25日15時50分~<br>利用考察紛せずに由し込む方はこちら入り |                     |
|   |         |                                          | 4登録される方は <u>こちら</u> |

| <ul> <li>連絡がとれるメールアドレスを入力してください。</li> <li>入力が完了いたしましたら、アドレスに申込画面のURLを記載したメールを送信します。 URLにアクセスし、残りの情報を入力にて登録を売了させてください。 また、認客メール対策を行っている場合には、「city-nagaskipeste-tumo.jp」からのメール受信が可能な設定に変更してください。 上記の対策を行っても、申込画面のURLを記載したメールが受信されて来ない場合には、別のメールアドレスを使用して申込を行ってください。 なお、送告示のメールアドレスに返信しても聞い合わせには対応できません。 最後に、非常電話のメールでは、切開設定でURLリンク付きメールを担害する設定をされている場合がございますので、その場合も同様にメール 受信が可能な設定で変更してください。 </li> </ul> 建格先メールアドレスを入力してください 必須          連絡先メールアドレス(確認用)を入力してください       必須 | 給排 | 利用者ID入力<br>水工事電子申請利用申込                                                                                                    |                                                           |
|----------------------------------------------------------------------------------------------------|----|----------------------------------------------------------------------------------------------------|-----------------------------------------------------------|
| 連絡先メールアドレスを入力してください 必須<br>メールアドレスをそれぞれ入力し<br>連絡先メールアドレス (確認用)を入力してください 必須<br>「完了する」をクリック                                                                                                    |    | 連絡がとれるメールアドレスを入力してください。<br>入力が完了いたしましたら、アドレスに申込画面のURLを記載したメールを送信します。<br>URLにアクセスし、残りの情報を入力して登録を売了させてください。<br>また、迷惑メール対策等を行っている場合には、「city-nagasaki@teste-tumo.jp」からのメール受信が可<br>上記の対策を行っても、申込画面のURLを記載したメールが返信されて来ない場合には、別のメールアドレニ<br>なお、送信元のメールアドレスに返信しても問い合わせには対応できません。<br>最後に、携帯電話のメールでは、初期設定でURLリンク付きメールを拒否する設定をされている場合がござい<br>受信が可能な設定に変更してください。 | 可能な設定に変更してください。<br>スを使用して申込を行ってください。<br>いますので、その場合も同様にメール |
| 連絡先メールアドレス(確認用)を入力してください。 必須 「完了する」をクリック                                                                                                    |    | 連絡先メールアドレスを入力してください 必須                                                                                                    | メールアドレスをそれぞれ入力1                                           |
|                                                                                                    |    | 連絡先メールアドレス(確認用)を入力してください 必須                                                                                                    | 「完了する」をクリック                                               |

③ 入力されたメールアドレスに給排水工事電子申請利用申込の URL が送付され ます。送付された URL のホームページにアクセスします。 (4)

## 手続き説明

| この手続きは連絡が取れるメールアドレスの入力が必要です。<br>下記の内容を必ずお読みください。 |                                       |  |  |  |  |  |
|--------------------------------------------------|---------------------------------------|--|--|--|--|--|
| 手続き名                                             | 給排水工事電子申購利用申込                         |  |  |  |  |  |
| 説明                                               |                                       |  |  |  |  |  |
| 受付時期                                             | 受付時期 2023年8月25日15時50分 ~               |  |  |  |  |  |
|                                                  |                                       |  |  |  |  |  |
| 問い合わせ先                                           | 長崎市上下水道局 業務部 料金サービス課                  |  |  |  |  |  |
| 電話番号                                             | 095-829-1183                          |  |  |  |  |  |
| FAX番号                                            | 095-829-1205                          |  |  |  |  |  |
| メールアドレス                                          | gyou mu_ryo ukin@city.n agasaki.lg.jp |  |  |  |  |  |

## <利用螺約>

長崎県電子自治体共印建営システム (電子申請サービス) 利用規約 1 目的

この規約は、別紙に示す長崎県及び長崎県内の希望する世町(以下「構成団体」といいます。)が共可導入した木サービス(電子中語サービ ス)(以下「本システム」といいます。)により、インターネットを通じて中国・届出及び講座・イベント中込みを行う場合の手続について必 要な事項を定めるものです。

2 利用規約の同意

「同意する」をクリック

\*

\*

本システムを利用して申請・届出等手続を行うためには、この燃約に同意していただくことが必要です。このことを前提に、システムを する事業者(以下「サービス事業者」といいます。)及び構成団体は本システムのサービスを提供します。本システムをご利用された方は、こ の燃約に同意されたものとみなします。何らかの理由によりこの燃約に同意することができない場合は、本システムをご利用いただくことがで

「同意する」ポタンをクリックすることにより、この説明に同意いただけたものとみなします。

上記をご理解いただけましたら、同意して進んでください。

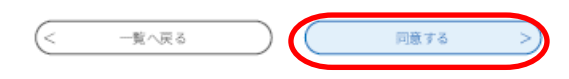

5

| 申込                             |                              |
|--------------------------------|------------------------------|
| 選択中の手続き名:給排水工事電子申請利用申込         | 間合せ先 + 開く                    |
| 担当者氏(フリガナ) 🛛 🛛 🥸               |                              |
| カタカナで入力してください。                 | 各項目を入力し (必須)、「確認<br>進む」をクリック |
| カタカナで入力してください。                 |                              |
| 担当者氏 必須                        |                              |
| 担当者名 必須                        |                              |
| 法人名(フリガナ) 必須<br>カタカナで入力してください。 |                              |
|                                |                              |

| 代表者  | 氏(フリガナ) 🗾 🕺 | <b>₽</b> |  |  |
|------|-------------|----------|--|--|
| カタカナ | で入力してください。  |          |  |  |
|      |             |          |  |  |
| 代表者  | 名(フリガナ) 🗾 🕺 | Į.       |  |  |
| カタカナ | で入力してください。  |          |  |  |
|      |             |          |  |  |
| ハキャ  |             |          |  |  |
| 代衣有  | 氏 必須        |          |  |  |
|      |             |          |  |  |
| 代表者  | 名。必須        |          |  |  |
|      |             |          |  |  |
|      |             |          |  |  |
| 電話番  | 号必須         |          |  |  |
| 電話番号 |             |          |  |  |
|      |             |          |  |  |

⑥ 内容を確認後、「申込む」を押して終了となります。また、整理番号とパスワードを記載したメールが送信されます。

後日、利用者IDとパスワードを記載したメールが送信され、給排水工事電子申 請が可能となります。

| 〇 糸 | 合排水工            | 事電·     | 子申               | 請              |              |           |                     |          |          |                                       |                           |    |
|-----|-----------------|---------|------------------|----------------|--------------|-----------|---------------------|----------|----------|---------------------------------------|---------------------------|----|
| (1) | <u>本文へ</u>      |         | ENGLISH          | 中文(簡体) 中       | 文(繁体) 한국어    | 体) 한국어    |                     |          |          | <ul><li> <li> 音声で読みあげる</li></li></ul> |                           |    |
| (I) | 🌶 漱 長崎市         |         | サイトマップ お問い合わせ 又守 |                |              | 文学        | 文字サイズ - + 背景色 白 黒 よ |          | 白 黒 。    | よみがな 表示 非表示                           |                           |    |
|     | 市民生活            | 福祉      | ・健康              | 子育て・           | 学び 住ま<br>まちづ | い・<br> くり | 事業者<br>産業振          | 子・<br>、興 | 防災       | ・消防                                   | 市の紹介・市政全般                 |    |
|     | HOME > インターネットで | でできる手続・ | 一覧 >インター         | ネットでできる手材      | !一覧          |           |                     |          |          |                                       | 「「「「「」」」を見ていた。            | Ŧ. |
|     |                 |         |                  |                |              | ツイ-       | - ト                 | UUN\$2!  | 4        |                                       | 天明市のホームペークから五             | ζ  |
|     | 1.5             | - ابد ح | ~~+              | フ エ <u>4</u> ± | 臣仁           |           |                     |          |          |                                       | 崎市電子申請サービスを選掛             | 5  |
|     | 1/9-1           | トツト     | 6.65             | ◎ナ柼⁻           | 一見           |           |                     |          |          |                                       | するとこの画面となるので、右            | ī  |
|     |                 |         |                  |                |              | 更新日:20    | 23年9月15日            | ~-9D     | 0:037240 | 平                                     | <sup>P</sup> のどちらかをクリック   |    |
|     | 長崎市電子           | ・申請り    | <u>- Ez</u>      | リイベント          | の申し込みな       | こどがで      | きます)                | )        |          | Ξ                                     | -<br>                     |    |
|     |                 |         |                  |                |              |           |                     |          |          |                                       |                           |    |
|     | XX              | шој     | ili ef           | 3 丁            | 中胡           | י פ       | - L                 | ~        |          | 中民生活<br><u>市民生</u>                    | 活」の分類<br><u>生活</u>        |    |
|     | 長崎市電子申請サー       | ビスのこと   | を詳しく知り           | たいかたはこち        | à            |           |                     |          |          | <u>福祉・</u> 優<br>子育て                   | <u>健康</u><br>て- <u>学び</u> |    |

②
 ● 応応 市 電 子 申 請 サ ー ビ ス
 ● 「日本日本
 ● 「日本日本
 ● 「日本日本
 ● 「日本日本
 ● 「日本日本
 ● 「日本日本
 ● 「日本日本
 ● 「日本日本
 ● 「日本日本
 ● 「日本日本
 ● 「日本日本
 ● 「日本日本
 ● 「日本日本
 ● 「日本日本
 ● 「日本日本
 ● 「日本日本
 ● 「日本日本
 ● 「日本日本
 ● 「日本日本
 ● 「日本日本
 ● 「日本日本
 ● 「日本日本
 ● 「日本日本
 ● 「日本日本
 ● 「日本日本
 ● 「日本日本
 ● 「日本日本
 ● 「日本日本
 ● 「日本日本
 ● 「日本日本
 ● 「日本日本
 ● 「日本日本
 ● 「日本日本
 ● 「日本日本
 ● 「日本日本
 ● 「日本日本
 ● 「日本日本
 ● 「日本日本
 ● 「日本日本
 ● 「日本日本
 ● 「日本
 ● 「日本
 ● 「日本
 ● 「日本
 ● 「日本
 ● 「日本
 ● 「日本
 ● 「日本
 ● 「日本
 ● 「日本
 ● 「日本
 ● 「日本
 ● 「日本
 ● 「日本
 ● 「日本
 ● 「日本
 ● 「日本
 ● 「日本
 ● 「日本
 ● 「日本
 ● 「日本
 ● 「日本
 ● 「日本
 ● 「日本
 ● 「日本
 ● 「日本
 ● 「日本
 ● 「日本
 ● 「日本
 ● 「日本
 ● 「日本
 ● 「日本
 ● 「日本
 ● 「日本
 ● 「日本
 ● 「日本
 ● 「日本
 ● 「日本
 ● 「日本
 ● 「日本
 ● 「日本
 ● 「日本
 ● 「日本
 ● 「日本
 ● 「日本
 ● 「日本
 ● 「日本
 ● 「日本
 ● 「日本
 ● 「日本
 ● 「日本
 ● 「日本
 ● 「日本
 ● 「日本
 ● 「日本
 ● 「日本
 ● 「日本
 ● 「日本
 ● 「日本
 ● 「日本
 <li

| 3 | 利用者ログイン                                                                                          |                        |  |  |  |  |  |  |
|---|--------------------------------------------------------------------------------------------------|------------------------|--|--|--|--|--|--|
| 9 | 既に利用者登録がお済みの方                                                                                    |                        |  |  |  |  |  |  |
|   | 利用者IDを入力してください                                                                                   |                        |  |  |  |  |  |  |
|   |                                                                                                  |                        |  |  |  |  |  |  |
|   | 利用者登録時に使用したメールアドレス、<br>または各手続の担当部署から受領したIDをご入力ください。                                              | 受領した ID、パスワード          |  |  |  |  |  |  |
|   | パスワードを入力してください                                                                                   | でログインする                |  |  |  |  |  |  |
|   | 利用者登録時に設定していただいたパスワード、<br>または各手続の担当部署から受領したパスワードをご入力ください。<br>忘れた場合、「パスワードを忘れた場合はこちら」より再設定してください。 |                        |  |  |  |  |  |  |
|   | メールアドレスを変更した場合は、ログイン後、利用者情報のメールアドレスを変更ください。                                                      |                        |  |  |  |  |  |  |
|   |                                                                                                  | <u>パスワードを忘れた場合はこちら</u> |  |  |  |  |  |  |
|   | ログイン                                                                                             |                        |  |  |  |  |  |  |

| 手続き説明                                                                                                    |                                                                                                    |                                                                                                    |
|----------------------------------------------------------------------------------------------------|----------------------------------------------------------------------------------------------------|----------------------------------------------------------------------------------------------------|
|                                                                                                    | 下記の内容を必ずお読みください。                                                                                                    |                                                                                                    |
| 手続き名                                                                                                    | 給水装置工事申込、排水設備等計画確認申請                                                                                                    |                                                                                                    |
| 説明                                                                                                    |                                                                                                    |                                                                                                    |
| 受付時期                                                                                                    | 2023年9月6日14時47分~                                                                                                    |                                                                                                    |
| 問い合わせ先                                                                                                    | 長崎市上下水道局 業務部 料金サービス課                                                                                                    |                                                                                                    |
| 電話番号                                                                                                    | 095-829-1183                                                                                                    |                                                                                                    |
| FAX番号                                                                                                    | 095-829-1205                                                                                                    |                                                                                                    |
| メールアドレス                                                                                                    | gyoumu_ryoukin@city.nagasaki.lg.jp                                                                                                    |                                                                                                    |
| <利用規約>                                                                                                    |                                                                                                    |                                                                                                    |
| 本システムを利用                                                                                                    | ,て申請・届出等手続を行う場合は、利用者たる本人が利用方法に従い利用者登録                                                                                                    | ▲ 歳を行うことができるものとします。                                                                                                    |
| <ol> <li>利用者登録を</li> <li>(2)住所、氏名、</li> <li>(3)本システムは、</li> <li>で、本登録を行いま</li> <li>(4)利用者登録に「</li> <li>(5)利用者は、登録</li> </ol>                             | 5つ際は、利用者ID、パスワード、氏名、住所、その他の必要な事項を本シス5<br>ペールアドレス等に変更があった場合は変更手続を行ってください。<br>利用者が登録したメールアドレスヘURLを送信します。利用者は、メールに話<br>5<br>登録された情報は、構成団体及びサービス事業者にて管理されます。<br>&した利用者情報を使用しなくなった場合、自身の情報を別除することができま!!                                                                                                    | F ム上で登録してください。<br>3載されているURLにアクセスすること<br>が。                                                                                                    |
| 4 利用者ID・パン                                                                                                    | マワード等の管理                                                                                                    | 「同意する」をクリッ                                                                                                    |
| 「同意する」ボタンを                                                                                                    | クリックすることにより、この説明に同意いただけたものとみ<br>上記をご理解いただけましたら、同意して進んでくだ。<br>< 一覧へ戻る 同意する                                                                                                    |                                                                                                    |
| 「同意する」ボタンを<br>申込<br>選択中の手続き名                                                                                                    | クリックすることにより、この説明に同意いただけたものとみ<br>上記をご理解いただけましたら、同意して進んでくたな<br>< 一覧へ戻る 回意する<br>: 給水装置工事中込、排水設備等計画確認申請                                                                                                    | main a famou of for a solution of the famou<br>なします。<br>さい。<br>問合せ先 <b>十</b> 開く                                                                                                    |
| 「同意する」ボタンを<br>申込<br>選択中の手続き名<br>申請者 郵便                                                                                                    | クリックすることにより、この説明に同意いただけたものとみ<br>上記をご理解いただけましたら、同意して進んでくたな<br>< 一覧へ戻る 回意する<br>:: 給水装置工事中込、排水設備等計画確認申請<br>:: 給水装置工事中込、排水設備等計画確認申請                                                                                                    | main - A Marcine and For Contraction<br>なします。<br>さい。<br>問合せ先 <b>・</b> 開く                                                                                                    |
| 中込       運択中の手続き名       単読者       郵便番号                                                                                                    | クリックすることにより、この説明に同意いただけたものとみ<br>上記をご理解いただけましたら、同意して進んでくたで<br>< 一覧へ戻る 回意する<br>:: 給水装置工事申込、排水設備等計画確認申請<br>(住所検索)                                                                                                    | Reaction (1997) - 2 - 2 - 2 - 2 - 2 - 2 - 2 - 2 - 2 -                                                                                                    |
| 「同意する」ボタンを         中込         選択中の手続き名         申請者 郵優         郵便番号         申請者 住房                                                                        | クリックすることにより、この説明に同意いただけたものとみ。       上記をご理解いただけましたら、同意して進んでくだい        一覧へ戻る        一覧へ戻る        一覧へ戻る                                                                                                    | alasta<br>alasta<br>いい                                                                                                    |
| 申込       選択中の手続き名       単請者 郵個       郵便番号       自請者 住房       住所                                                                                          | クリックすることにより、この説明に同意いただけたものとみ。       上記をご理解いただけましたら、同意して進んでくたび        一覧へ戻る       「二覧へ戻る」     回意する                                                                                                    | Rula and a local and a local and a loca |
| 申込       運択中の手続き名       運択中の手続き名       単詰者 郵の       単詰者 住房       住所       申請者名                                                                           | クリックすることにより、この説明に同意いただけたものとみ、       上記をご理解いただけましたら、同意して進んでくたて、        一覧へ戻る       回意する                                                                                                    | a L B B B B B B B B B B B B B B B B B B                                                                                                    |
| 中込         運択中の手続き名         運択中の手続き名         単請者 郵優         単請者 住房         住所         二         中請者名         2                                           | クリックすることにより、この説明に同意いただけたものとみ、       上記をご理解いただけましたら、同意して進んでくだい       (     一覧へ戻る       「ごろ」     回题する                                                                                                    | alasta<br>なします。<br>きい。<br>mathef ・ 開く<br>各項目を入力し(必須)、「確語<br>進む」をクリック                                                                                                    |
| 申込       「同意する」ボタンを       「同意する」ボタンを       運択中の手続き名       運択中の手続き名       単請者 単個       郵便番号       「       申請者 住房       住所       「       二事の種別             | クリックすることにより、この説明に同意いただけたものとみ、       上記をご理解いただけましたら、同意して進んでくだい        一覧へ戻る        一覧へ戻る        一覧へ戻る        一覧へ戻る        日間度する                                                                                                    | なします。<br>Sい<br>画合世先 予用く<br>各項目を入力し(必須)、「確語<br>進む」をクリック                                                                                                    |
| 申込       選択中の手続き名       選択中の手続き名       申請者 単原       単請者 住房       住所       二事の種別       工事の種別を選択                                                           | クリックすることにより、この説明に同意いただけたものとみ、         上記をご理解いただけましたら、同意して進んでくたな         (       一覧へ戻る         回意する         :: 給水装置工事中込、排水設備等計画確認申請         (       一覧へ戻る         (       一覧へ戻る         (       一覧へ戻る         (       一覧へ戻る         (       一覧へ戻る         (       一覧へ戻る         (       一覧へ戻る         (       一覧へ戻る         (       (         (       (         (       (         (       (         (       (         (       (         (       (         (       (         (       (         (       (         (       (         (       (         (       (         (       (         (       (         (       (         (       (         (       (         (       (         (       (         (       (         (       (         (       (         (       (         (               | なします。<br>Sい<br>野会せ先 予照<<br>各項目を入力し(必須)、「確認<br>進む」をクリック                                                                                                    |
| 申込       選択中の手続き名       選択中の手続き名       単請者 郵個       郵便番号       日       申請者 住房       住所       二       工事の種別       浜水・排水の両                                 | クリックすることにより、この説明に同意いただけたものとみ       上記をご理解いただけましたら、同意して進んでくだこ        一覧へ戻る        一覧へ戻る        一覧へ戻る        日息する                                                                                                    | なします。<br>Sい<br>BattR ・第一<br>各項目を入力し(必須)、「確認<br>進む」をクリック                                                                                                    |
| 中込       選択中の手続き名       選択中の手続き名       第使番号       1       申請者       住所       1       中請者名       2       1       東京番別を選訴       総水・排水の両       設置場所         | クリックすることにより、この説明に同意いただけたものとみ、       上記をご理解いただけましたら、同意して進んでください。       ・     一覧へ戻る       回窓する                                                                                                    | はします。<br>まい。<br>BrateR ●男<<br>各項目を入力し(必須)、「確認<br>進む」をクリック                                                                                                    |
| 中込         運択中の手続き名         運択中の手続き名         単請者 郵優         郵便番号         申請者 住房         住所         二事の種別         工事の種別を選邦         絵水・排水の両         設置場所 を | クリックすることにより、この説明に同意いただけたものとみ、         上記をご理解いただけましたら、同意して進んでください。         (       一覧へ戻る         「「「「「「「「「「「「「」」」」」」」」         (       一覧へ戻る         (       一覧へ戻る         (       一覧へ戻る         (       一覧へ戻る         (       一覧へ戻る         (       一覧へ戻る         (       一覧へ戻る         (       一覧へ戻る         (       「「」」」」」」         (       「」」」」」         (       「「」」」」」」         (       」         (       」         (       」         (       」         (       」         (       」         (       」         (       」         (       」         (       」         (       」         (       」         (       」         (       」         (       」         (       」         (       」         (       」         (       」         (       」         (       」         (       」 | はします。<br>まい                                                                                                    |

| 事業者名(法人名)を入力してください。         |               |
|-----------------------------|---------------|
|                             |               |
|                             |               |
| 事業者電話番号必須                   |               |
| 電話番号                        |               |
| コメント欄                       |               |
| 申請に当っての留意事項を記入してください。       |               |
|                             |               |
|                             | 入力文字数 : 0/200 |
| 申請書類 添付ファイル 必須              |               |
| 申請に必要な害類をPDFファイル等で添付してください。 |               |
| 連絡先メールアドレス 必須               |               |
| 利用者の連絡先メールアドレスを入力してください。    |               |
| メールアドレス                     |               |
| 確認へ進む                       |               |

⑥ 内容を確認後、「申込む」を押して終了となります。 また、整理番号とパスワードを記載したメールが送信されます。